## مدرس:مهندس ساجدی

## مجتمع آموزشى عصرنو

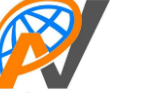

تایپ رایانه ای

سندی ایجاد نمایید، ساختار تایپ را روی مدل فارسی قرار داده، سپس متن زیر را با اندازه ی قلم ۲۰ تایپ کنید.

باشفقّت و مهربان باش (مثل خورشید)

اگر کسی اشتباه کرد آن را بپوشان (مثل شب) وقتی عصبانی شدی خاموش باش (مثل مرگ)

متواضع باش و کبر نداشته باش (مثل خاک)

اگر می خواهی دیگران خوب باشند خودت خوب باش (مثل آینه)

الف) رنگ قلم سطر اول را به رنگ قرمز تغییر دهید.

ب) اطراف متن سطر دوم جلوهای از نوع درخشندگی به رنگ زرد با اندازهی ۲۵ پوینت و شفافیت ۱۰ درصد ایجاد کنید. ج) اطراف سطر سوم حاشیهای به دلخواه با رنگ بنفش ایجاد کنید.

د) سطر چهارم را به صورت زیرخطدار از نوع Dot-dash Underline با رنگ آبی نمایش دهید.

هـ) سطر آخر را به صورت ضخیم نمایش دهید و رنگ زمینهی آن را به رنگ سبز تغییر دهید.

- ۲. سندی با نام Text در پوشهای با نام و فامیل خود روی میزکار ایجاد نمایید، ساختار تایپ را روی مدل فارسی قرار داده، سپس متن زیر را با اندازهی قلم ۱۹ تایپ کنید.
  - بخشنده ترین مردم کسی است که در هنگام قدرت، می بخشد.

الف) کلمهی «مردم» را به صورت ضخیم و منعکس شده نمایش دهید.

ب) کلمه ی «قدرت» را با یک طیف از نوع Radial و با دو رنگ قرمز و بنفش پُر کنید.

ج) اطراف صفحه حاشیهای از نوع Art به رنگ سبز با ضخامت ۱۵ پوینت درج کنید به طوری که فاصلهی حاشیهی درج شده تا لبههای کاغذ از هر طرف ۱۰ پوینت باشد.

- ۳. یک پس زمینهی محو شده به رنگ آبی و به صورت مورب با عنوان « آزمون عملی » با اندازهی قلم ۱۵۵ در سند خود ایجاد کردهسطح کاغذ خود را با یک طیف دورنگ که از گوشهی کاغذ باشد، پر کنیدیک کادر متنی در صفحه ایجاد کرده و نام و فامیل خود را به صورت هنری در آن تایپ کنید ، فایل خود را با نام Test به صورت الگو در پوشه ای با نام و فامیل خود را با نام Test به صورت الگو در پوشه ای با نام و فامیل خود را با نام ۲۰۰۲ به صورت الگو در پوشه ای با نام و فامیل خود را با نام ۲۰۰۲ به صورت هنری در آن تایپ کنید ، فایل خود را با نام ۲۰۰۲ به صورت الگو شهی کاد با نام ۲۰۰۲ به صورت الگو در پوشه ای با نام و فامیل خود را با نام ۲۰۰۲ به صورت الگو در پوشه ای با نام و فامیل خود را به صورت الگو در پوشه ای با نام ۲۰۰۲ به صورت الگو در پوشه ای با نام و فامیل خود را با نام ۲۰۰۲ به صورت الگو در پوشه ای با نام ۲۰۰۲ به صورت الگو در پوشه ای با نام و فامیل خود را با نام ۲۰۰۲ به صورت الگو در پوشه ای با نام و فامیل خود را با نام ۲۰۰۲ به صورت الگو در پوشه ای با نام و فامیل خود را با نام ۲۰۰۲ به صورت الگو در پوشه ای با نام و فامیل خود را با نام ۲۰۰۲ به صورت الگو در پوشه ای با نام و فامیل خود را با نام ۲۰۰۲ به صورت الگو در پوشه ای با نام و فامیل خود روی میز کار ذخیره نمایید.
- ۲. یک پس زمینه ی محو شده به رنگ آبی و به صورت مورب با عنوان « آزمون عملی » با اندازه ی قلم ۱۵۵ در سند خود درج کنید، کادری متنی در صفحه ترسیم کنید
  ۴. یک پس زمینه ی محو شده به رنگ آبی و به صورت مورب با عنوان « آزمون عملی » با اندازه ی قلم ۱۵۵ در سند خود درج کنید، کادری متنی در صفحه ترسیم کنید
  ۴. یک پس زمینه ی محو شده به رنگ آبی و به صورت مورب با عنوان « آزمون عملی » با اندازه ی قلم ۱۵۵ در سند خود درج کنید، کادری متنی در صفحه ترسیم کنید
  ۴. یک پس زمینه ی محو شده به رنگ آبی و به صورت مورب با عنوان « آزمون عملی » با اندازه ی قلم ۱۵۵ در سند خود درج کنید، کادری متنی در صفحه ترسیم کنید به طور یکه درون کادر با یک طیف پر شده باشد و به کادر ایجاد شده جلوه ای از نوع Bevel دهید سپس فرمول <u>1</u> = <u>5</u>را درون کادر تایپ کنید، فایل خود را با نام Test به صورت الگو در پوشه ای با نام و فامیل خود روی میز کار ذخیره نمایید.
- ۵. سه صفحهی ۹۴ ایجاد نمایید، به طوری که در صفحات فرد سرصفحهای با عنوان «تایپ رایانهای» در بالای صفحه و سمت راست و عنوان «اشکال هندسی» در صفحات زوج در سمت چپ به صورت پاصفحه نمایش داده شود، سه شکل به دلخواه در صفحه دوم درج کنید، و داخل آنها را بایک طیف به دلخواه پر کنید، سند خود را با نام Shapes در پوشهای با نام و فامیل خود روی میزکار ذخیره نمایید.
  - ۶. یک سند به صورت خوابیده ایجاد کنید، تصویری را به دلخواه در سند درج کنید به طوریکه روشنایی تصویر ۸۰ درصد و کنتراست آن ۵۰ درصد باشد، به تصویر جلوهای هنری از نوع Glow Edges دهید، روی تصویر متن خواسته را تایپ کنید به طوریکه حرف اول متن به صورت Drop Cap نمایش داده شود. دانش ارزش آن را دارد که به خاطر آن رنجها بکشی. «فردوسی»

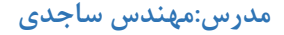

## مجتمع آموزشى عصرنو

- ۷. یک سند AA به صورت افقی ایجاد نماییدو در صفحه خود یک تصویر با پهنای ۸Cm درج کنید شکل تصویر خود را به دلخواه تغییر دهید ضخامت حاشیهی اطراف تصویر را روی ۱۵ پوینت گذاشته و رنگ حاشیه را به بنفش تغییر دهید.روی تصویر یک لینک با عنوان « اینجا کلیک کنید» به سایت <u>www.yahoo.com</u> ایجاد نمایید سند خود را با نام PIC روی میز کار در پوشهای با نام خود ذخیره نمایید.
- ۸ یک سند با اندازهی A۴ به صورت خوابیده ایجاد کرده، بافتی به دلخواه روی پسزمینهی صفحهی خود قرار دهید و جدول زیر را با ویژگیهای خواسته شده ترسیم کرده و سند خود را با نام Doc به صورت الگو در پوشهای با نام و فامیل خود روی میزکار ذخیره نمایید.

الف) عرض و ارتفاع جدول متناسب با محتويات جدول باشد.

ب) حاشیههای بیرونی جدول به رنگ سبز باشد.

| ليست فراكيران |         |             |     |      |
|---------------|---------|-------------|-----|------|
| كدملى         | نام پدر | نامخانوادگی | نام | رديف |
|               |         |             |     | ١    |
|               |         |             |     | ۲    |

۹. یک سند با اندازهی ۹۴ به صورت خوابیده باز کنید، بافتی به دلخواه روی پس زمینهی صفحهی خود قرار دهید و جدول زیر را با ویژگی های خواسته شده ترسیم کنید. الف) عرض و ارتفاع جدول متناسب با پنجره word باشد.

ب) سطر اول جدول به رنگ سبز و قلم آن به صورت ضخیم نمایش داده شود.

ج) حاشیههای درون جدول را به رنگ آبی و حاشیههای بیرونی جدول را به رنگ نارنجی نمایش دهید.

| فرمول شیمیایی       | نام ماده |
|---------------------|----------|
| H <sub>v</sub> O    | آب       |
| C,H <sub>2</sub> OH | اتانول   |

۱۰. شکل زیر را ترسیم نموده، داخل شکل را با یک بافت پر کرده و متن داخل آن را به روش ستون بندی تایپ کنید، اطراف صحفه حاشیهای از نوع Art درج کنید به

طوریکه فاصلهی حاشیه تا لبههای کاغذ از هر چهار طرف ۱۲پوینت باشد، فایل خود را با نام Text در پوشهای با نام و فامیل خود روی میز کار طوری ذخیره کنید که

هنگام باز کردن مجدد سند رمز خواسته شود.

تسبیح کنان لقای او میجویند ذرات جهان ثناي حق مي گويند با ذکر فصیح راه او می پویند ما كوردلان خامششان پنداريم